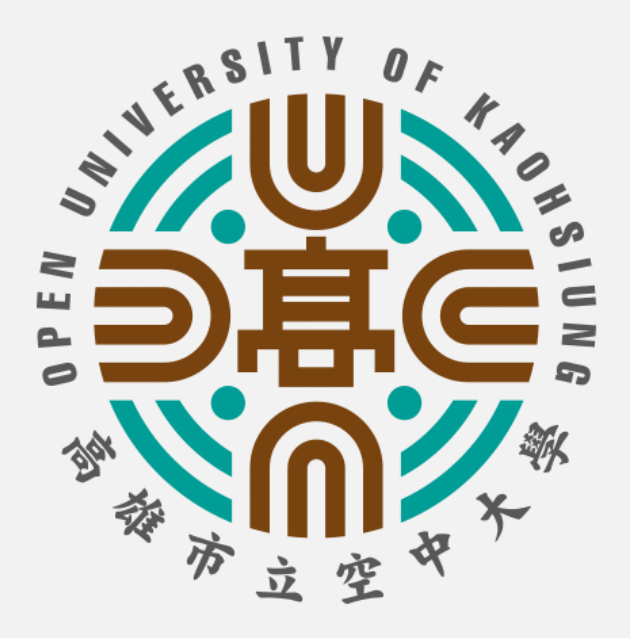

## 學生版

## 行動版

# 課程直播操作指引

#### 高雄市立空中大學 v2021版

## 進入學校首頁www.ouk.edu.tw

高雄市立空中大學

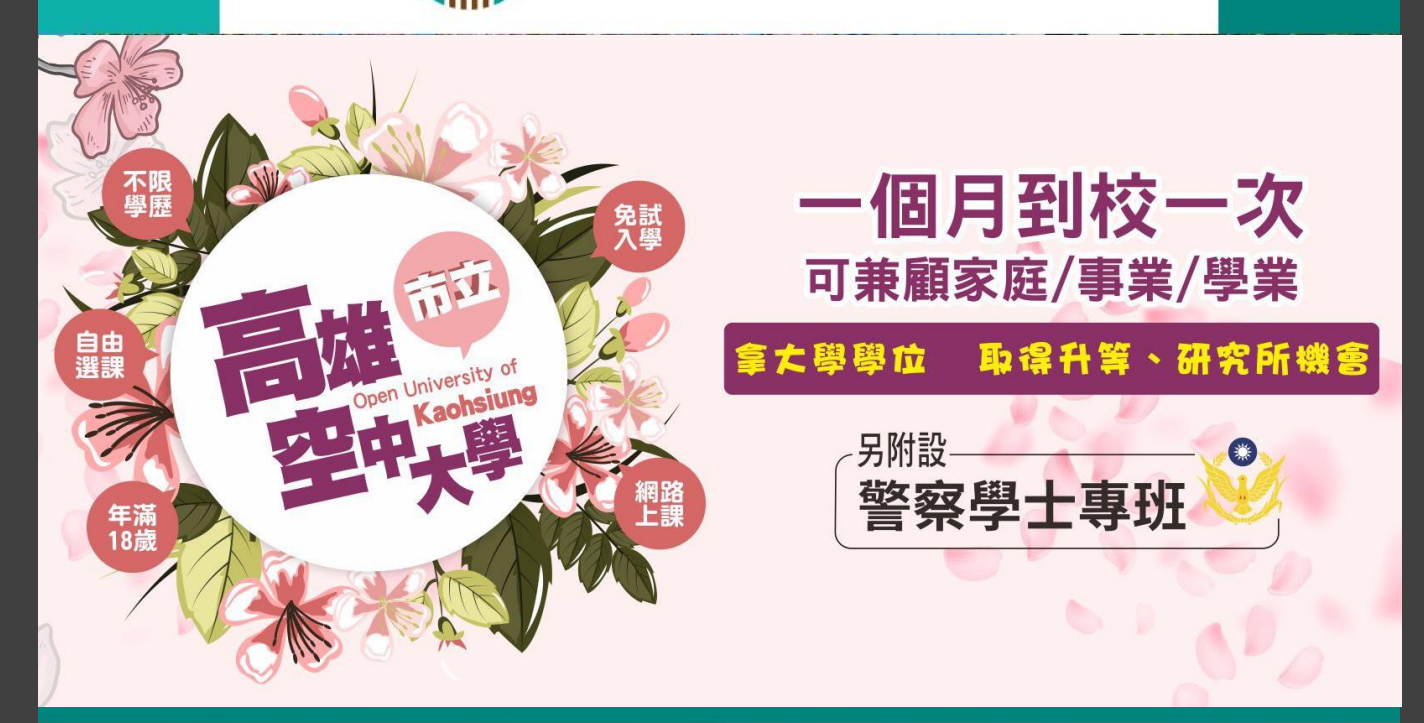

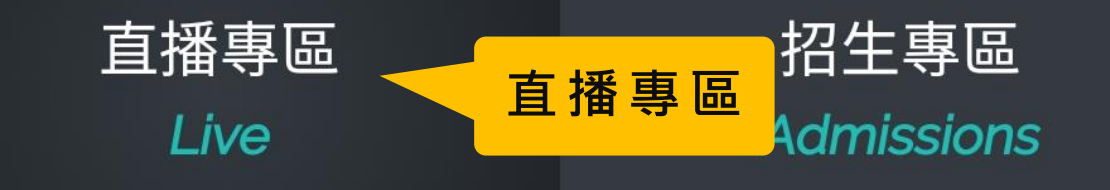

學生專區 Student

教師專區 Teacher

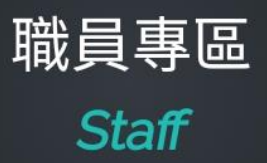

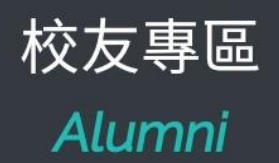

 $\mathbf{Q}$ 

#### 請務必先安裝直播軟體

高雄市立空中大學

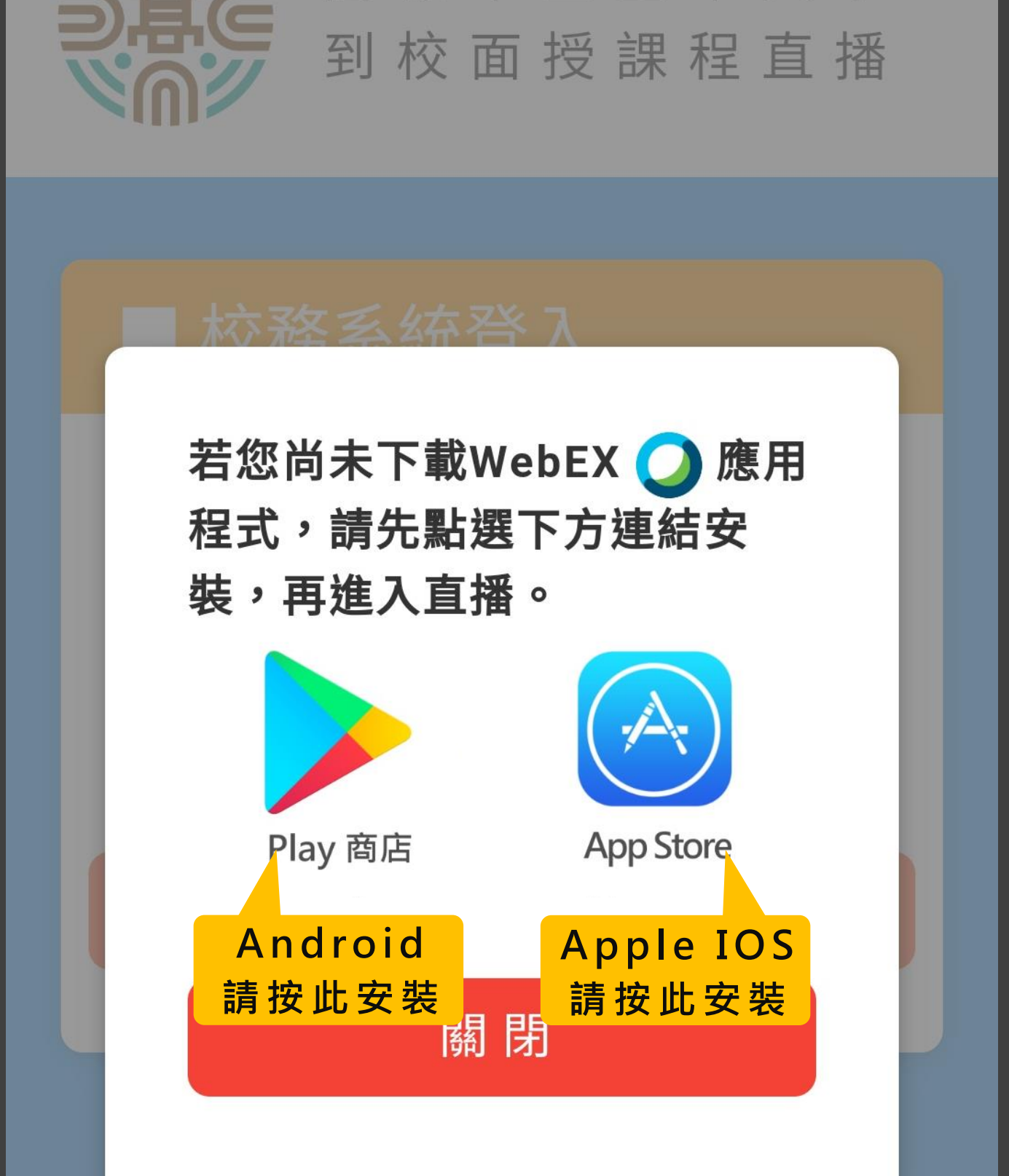

#### Copvriaht 2020 OUK

#### 請務必先安裝直播軟體

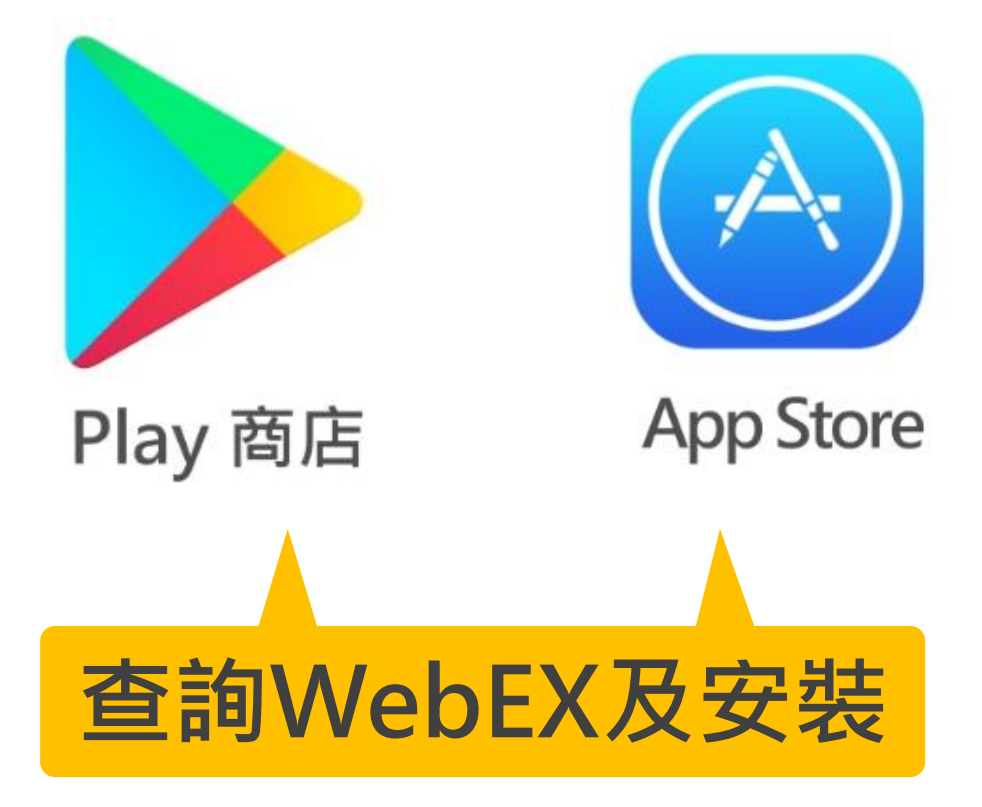

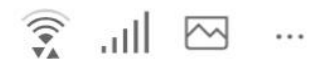

… ∦ 34% 🗍 10:15

....

#### ← Google Play

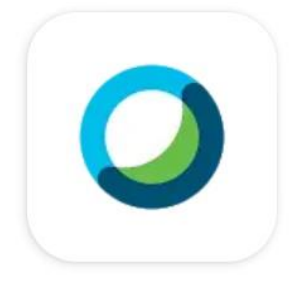

# Cisco Webex Meetings

Cisco Systems, Inc.

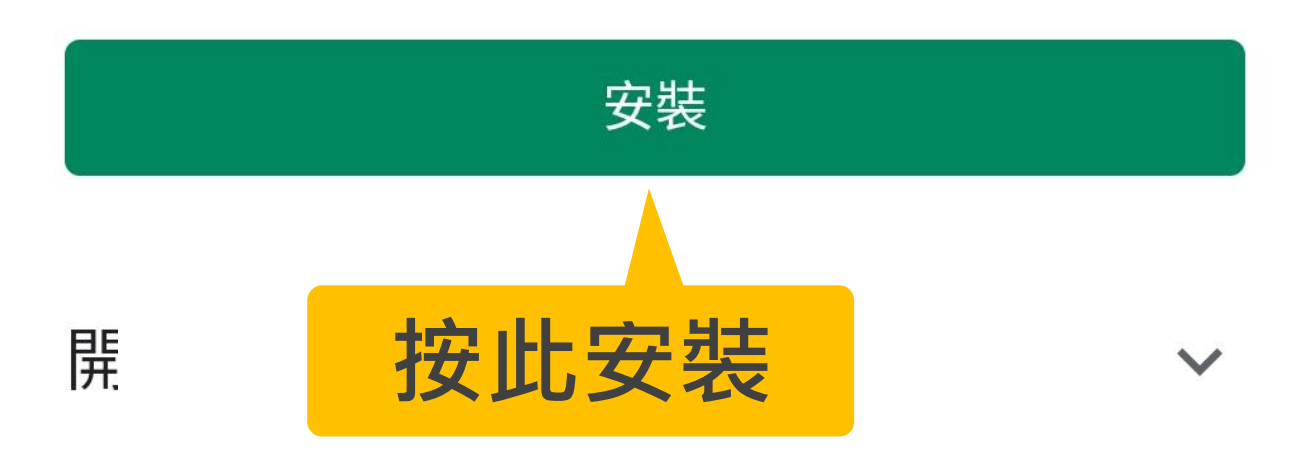

#### 測試版計劃名額已滿

這個應用程式的 Beta 版計劃測試人員名額目前 已滿。

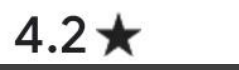

超過 1000萬

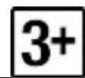

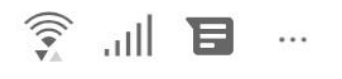

… ∦ 36% 🗍 11:38

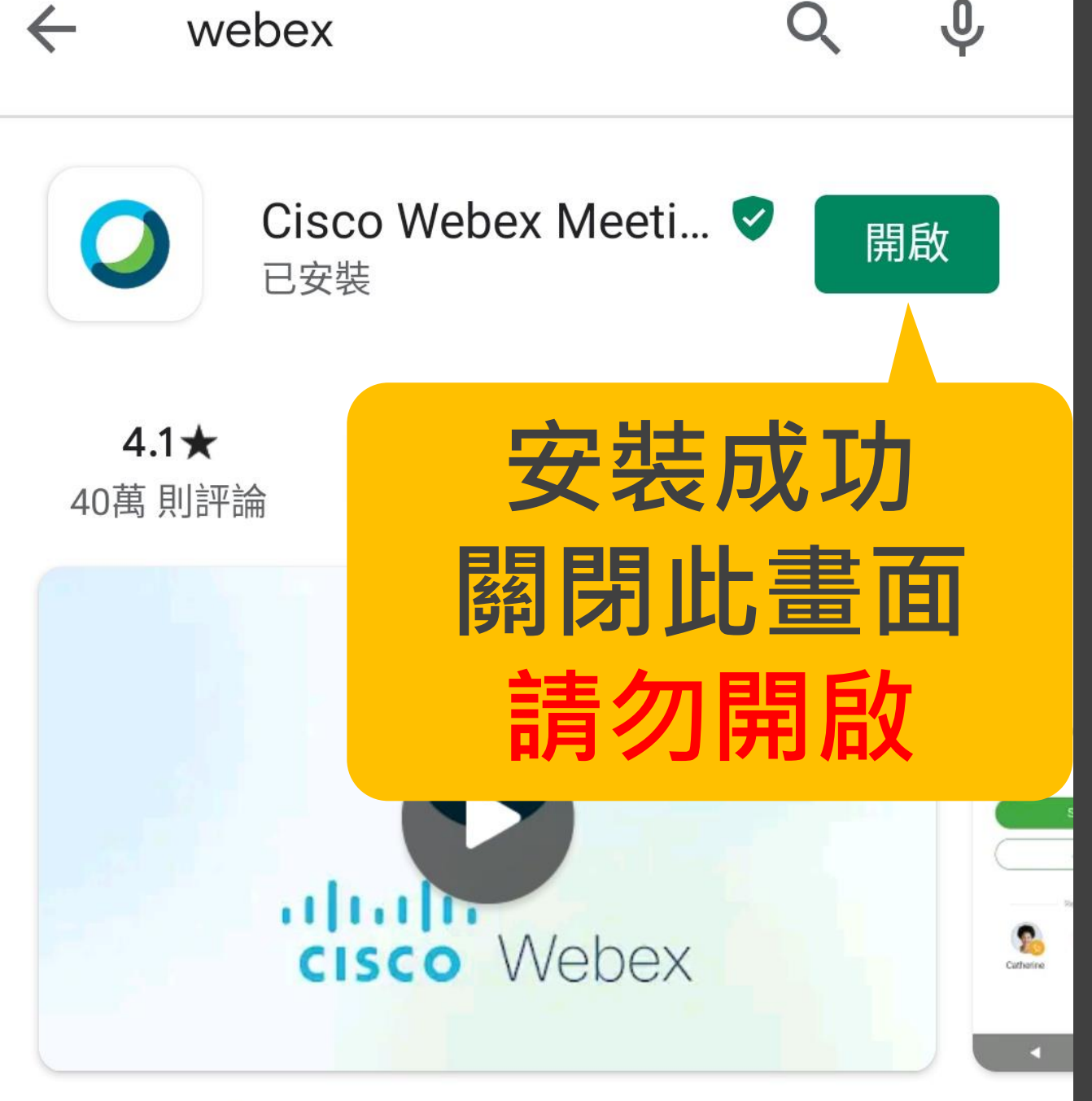

Tap into a Webex meeting, wherever you are, with Webex Meetings for Android!

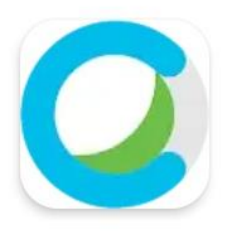

Webex Calling Cisco Systems, Inc. ・通訊 3.0★ ☑ 5萬+

## 進入學校首頁www.ouk.edu.tw

高雄市立空中大學

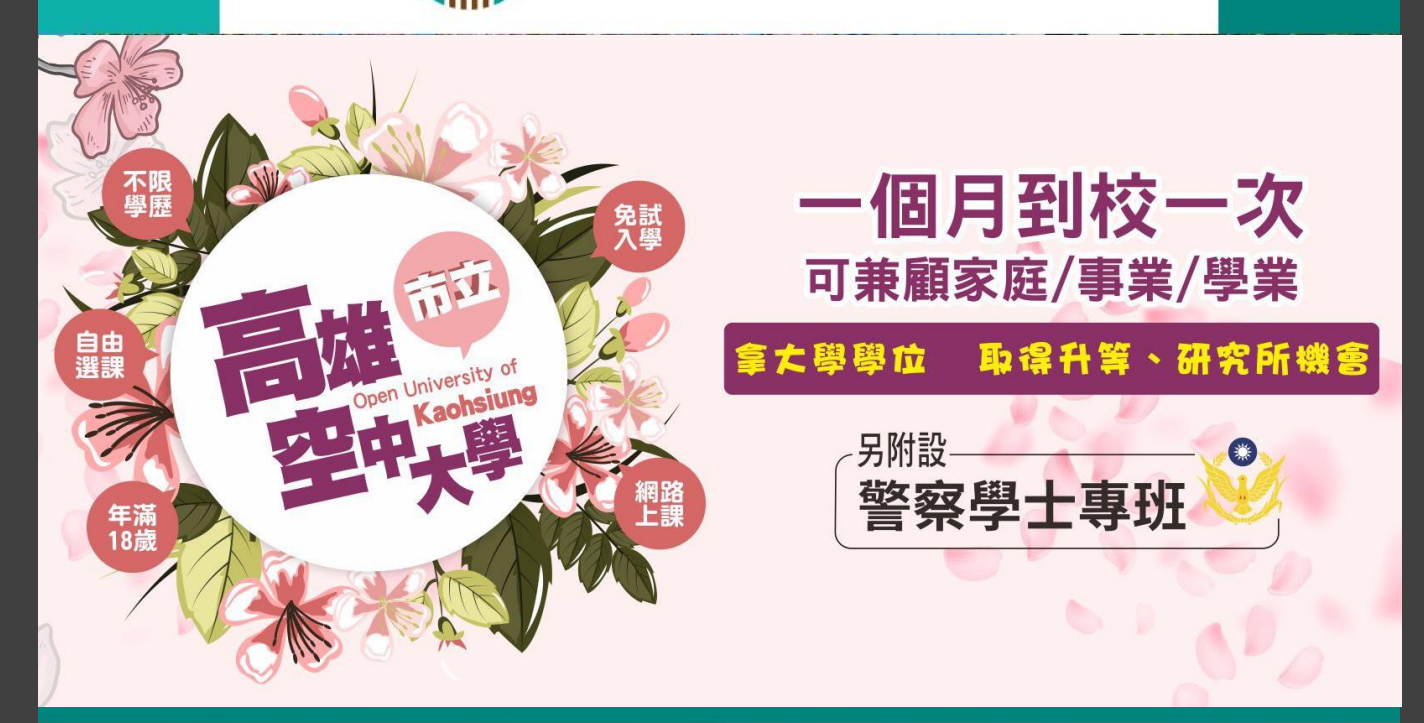

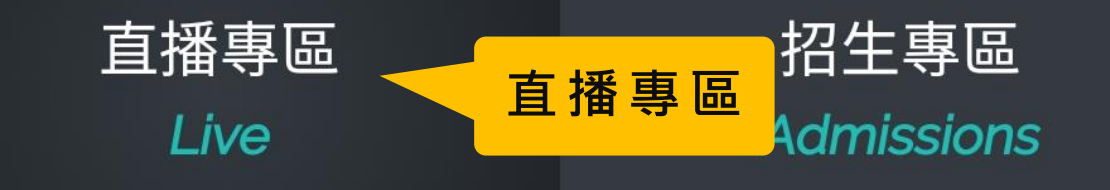

學生專區 Student

教師專區 Teacher

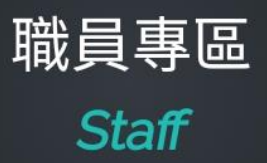

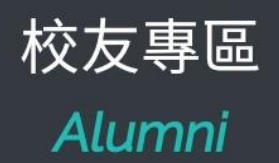

 $\mathbf{Q}$ 

#### 登入校務系統直播平台

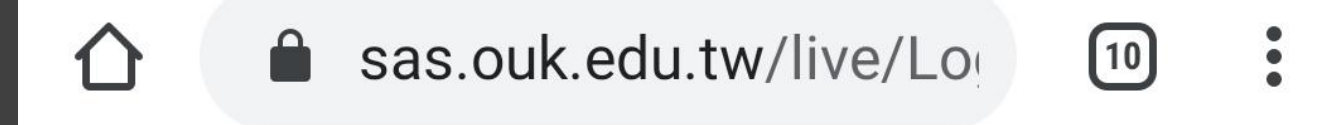

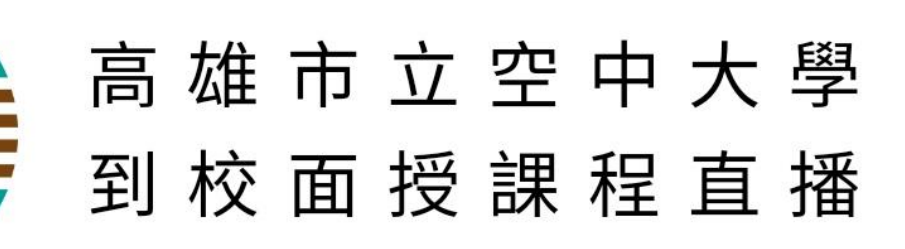

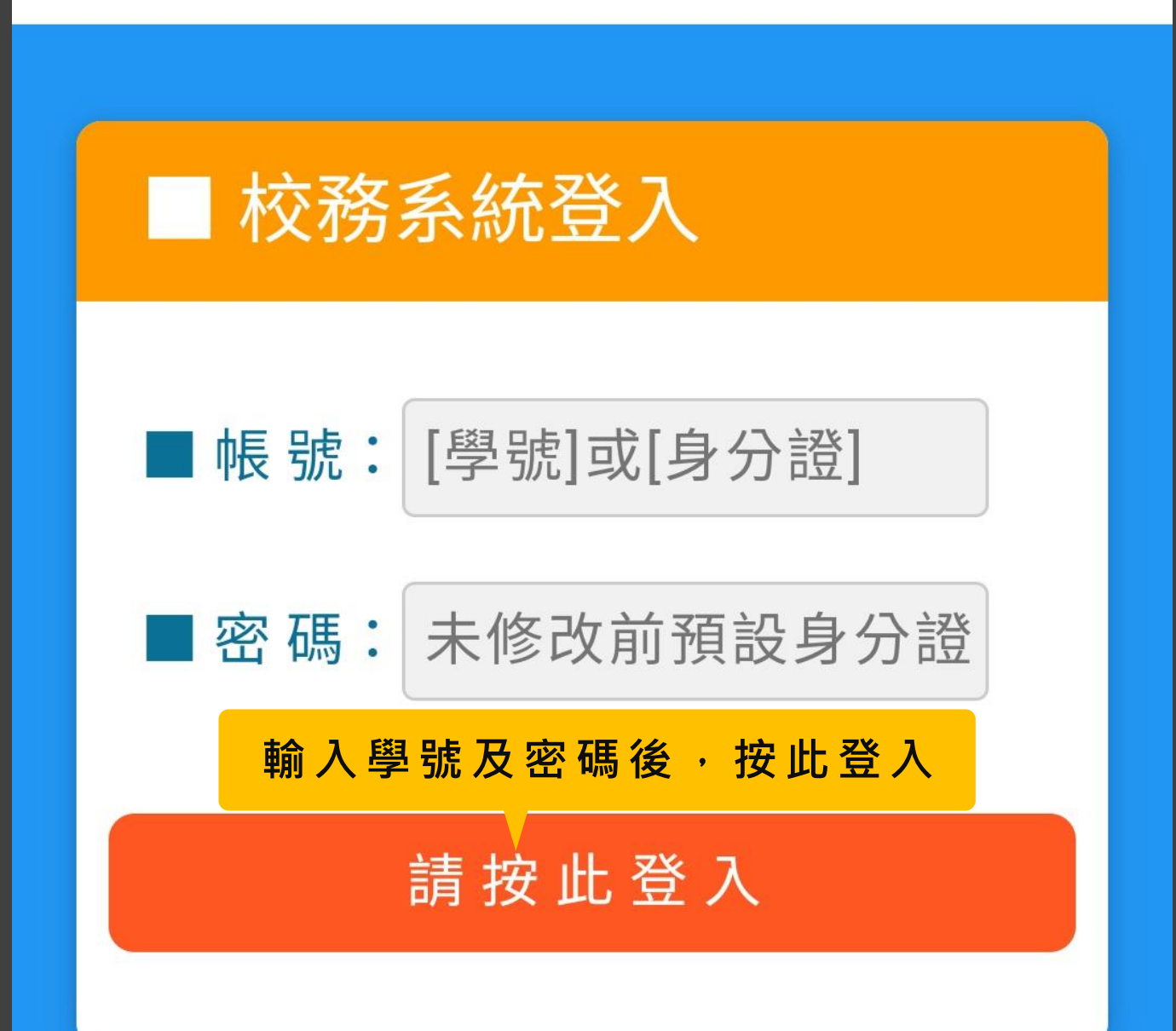

#### 依上課時間進入直播課程

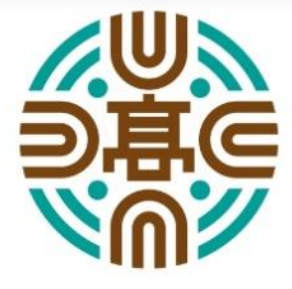

高雄市立空中大學 面授課程直播專區

為因應嚴重特殊傳染性肺炎疫情,本校 到校面授(小面授)課程於5/24(一)起全 面採直播教學。

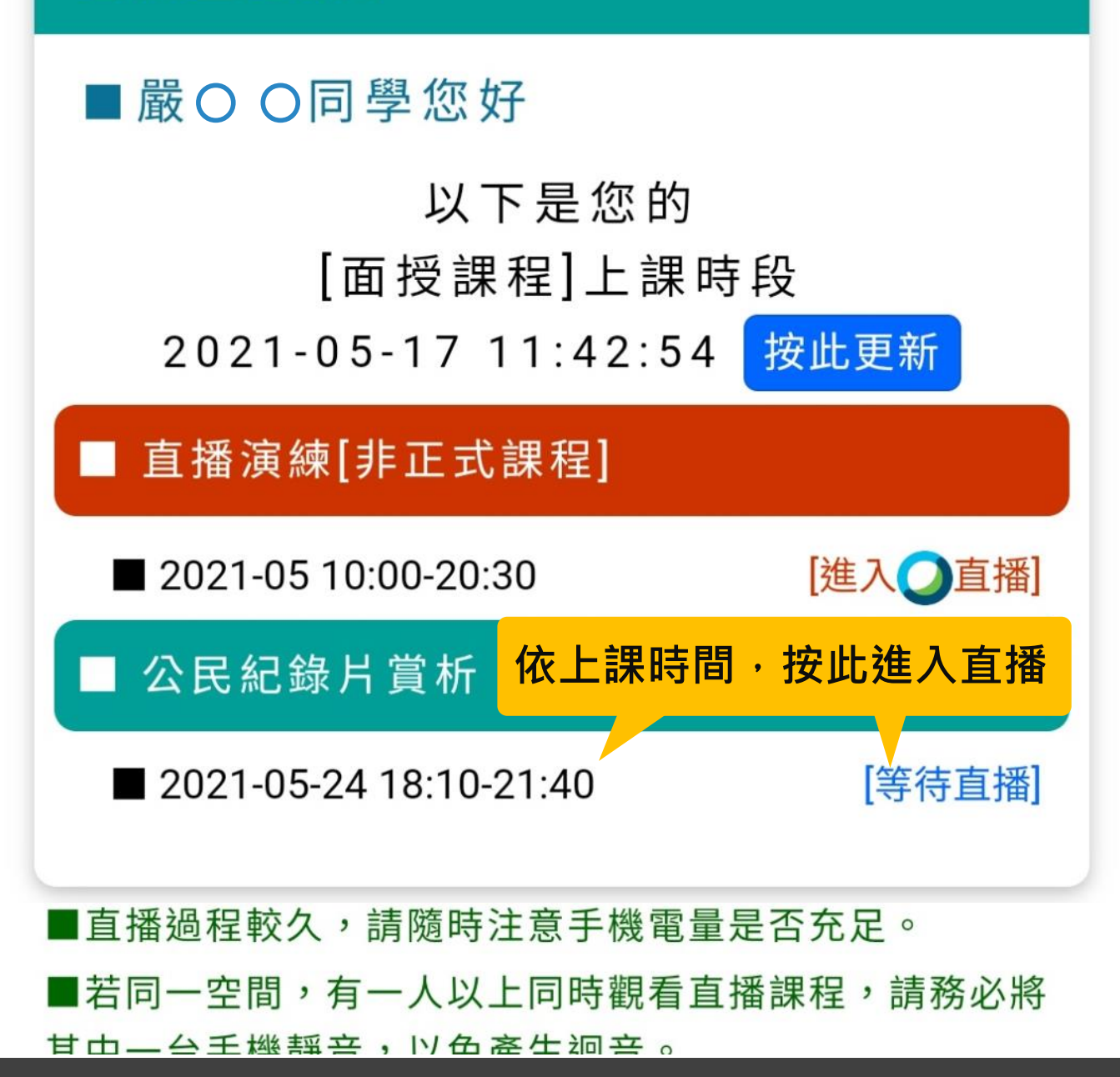

#### 依上課時間進入直播課程

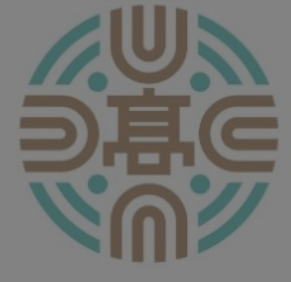

高 雄 市 立 空 中 大 學 面 授 課 程 直 播 專 區

為因應嚴重特殊傳染性肺炎疫情,本校 到校面授(小面授)課程於5/24(一)起全 面採直播教學。

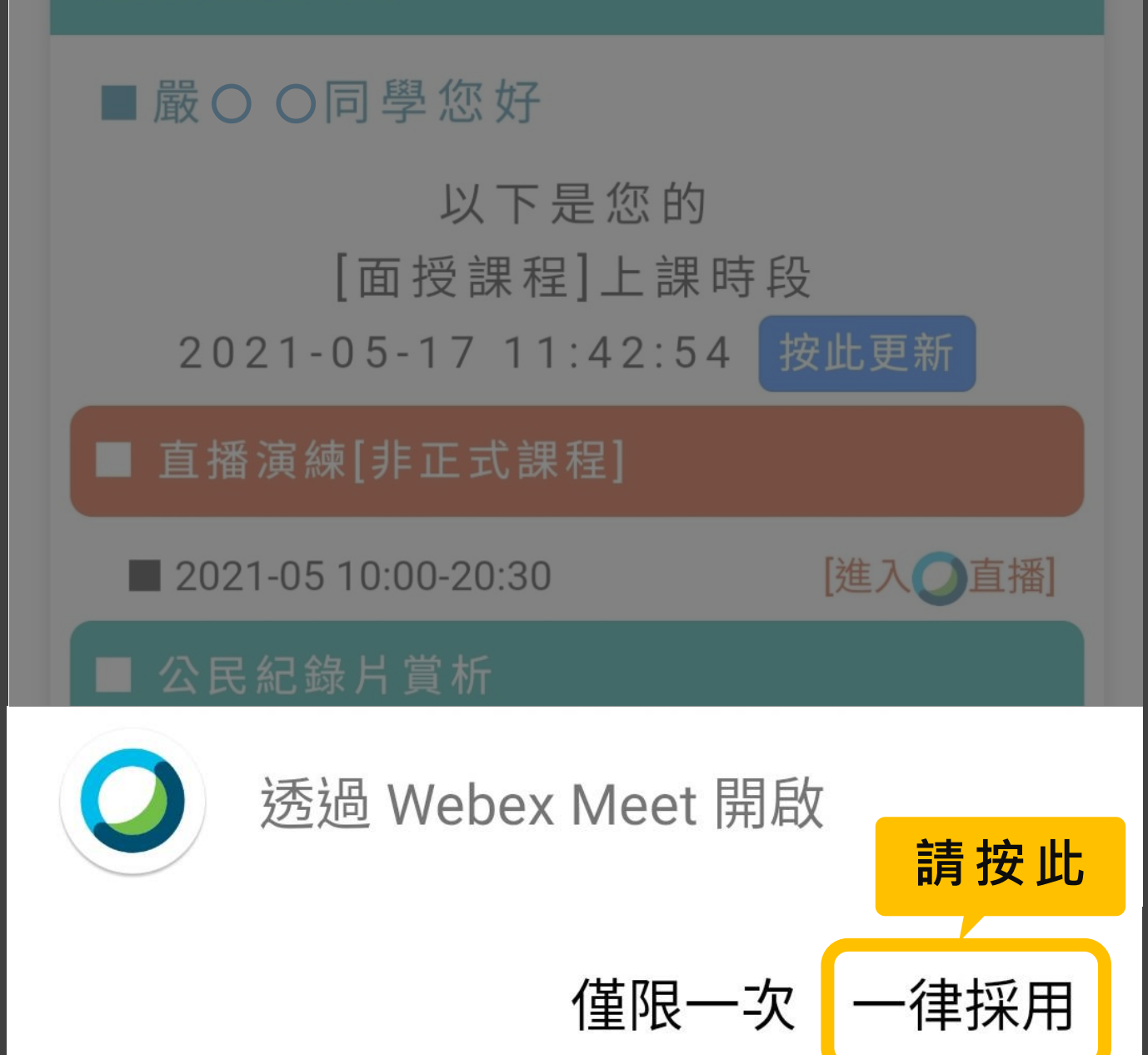

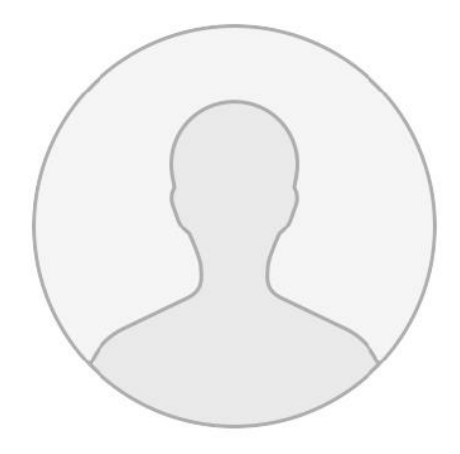

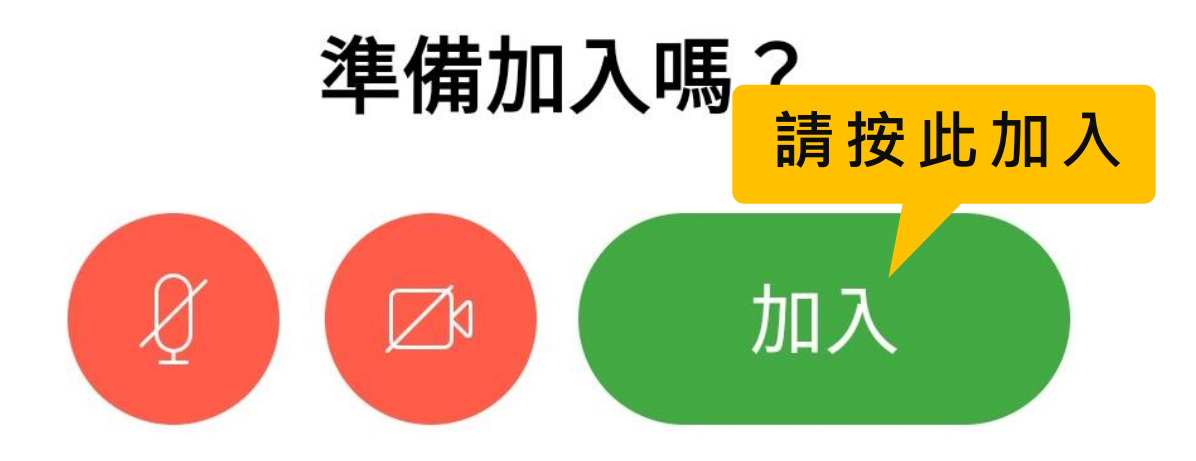

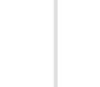

3

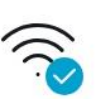

使用網際網路收發音訊 -

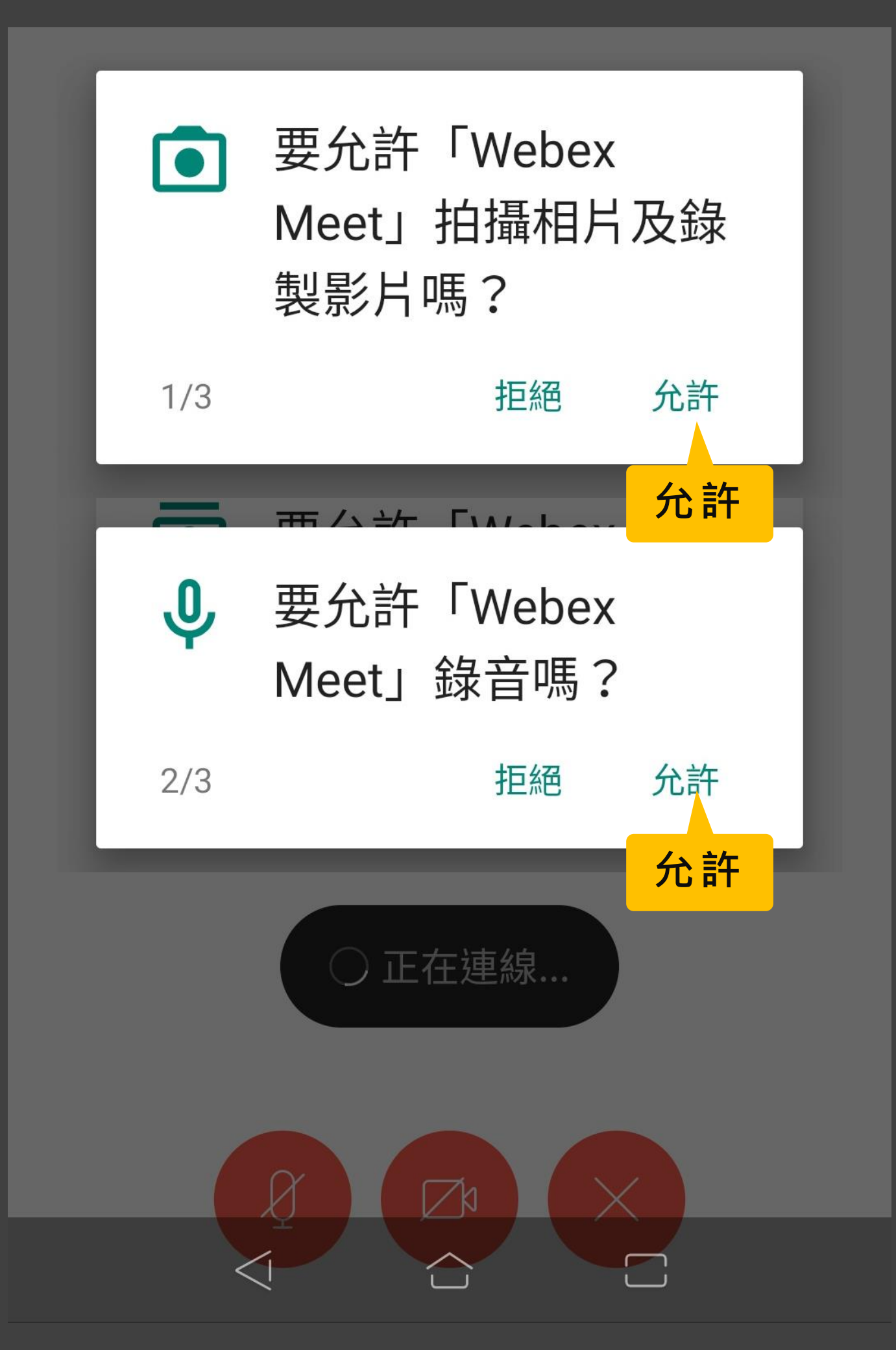

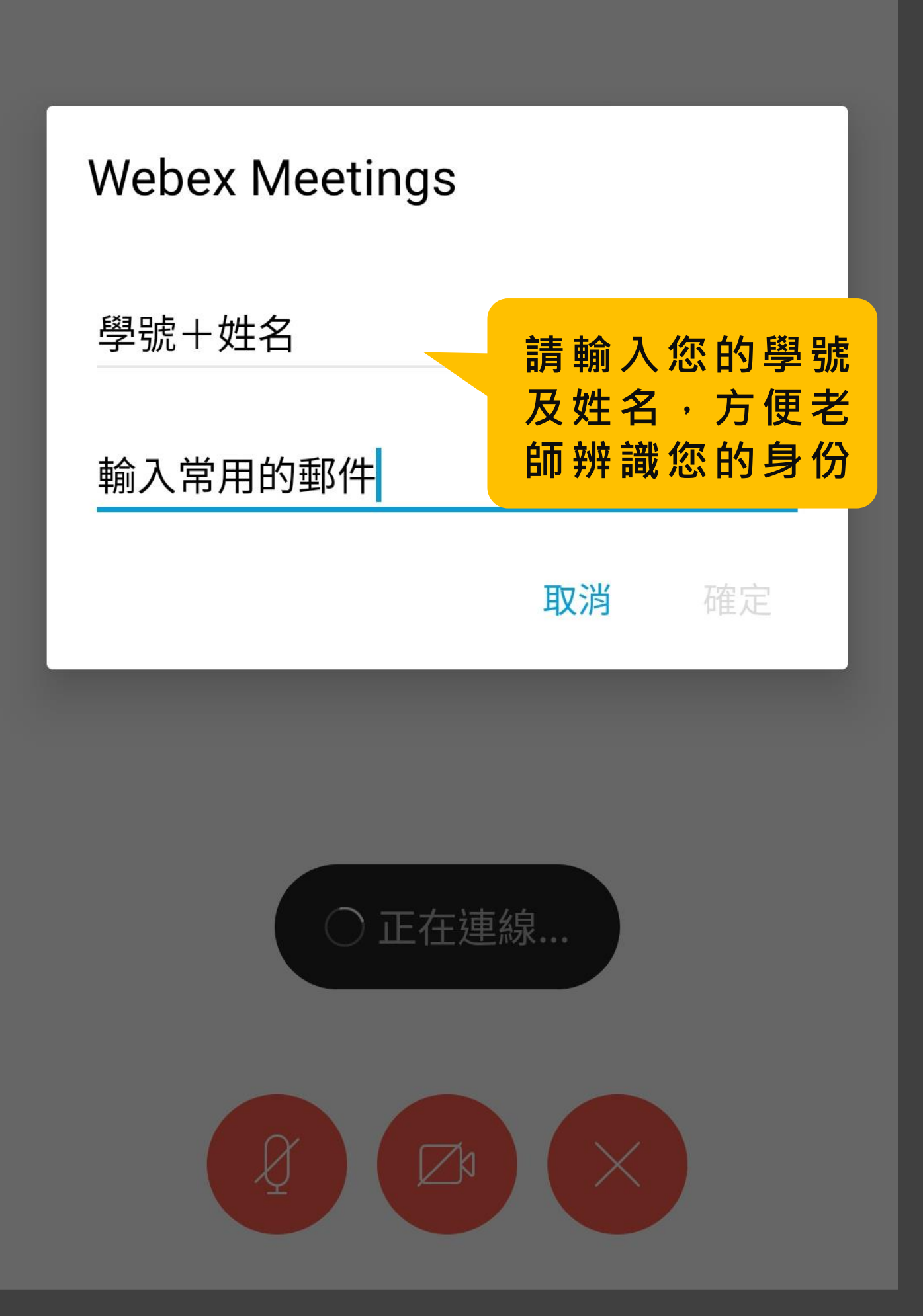

#### 連線WebEX直播會議

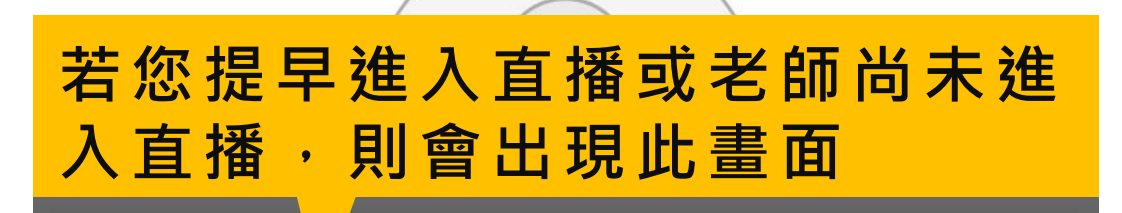

#### **Webex Meetings**

會議尚未開始。

確定

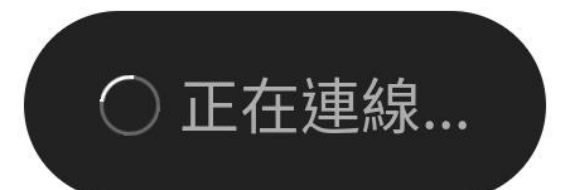

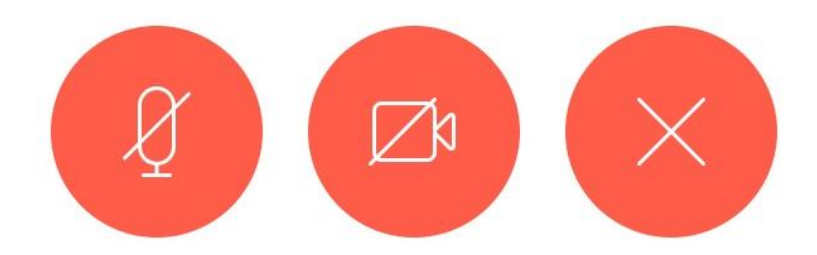

#### 依顯示步驟進行下一步

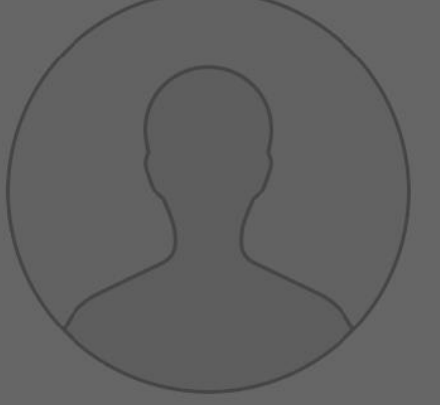

## 跳過音訊和視訊預覽

選擇「跳過預覽」以儲存您的音訊和視訊喜好設 定,並直接進入使用您的設定的下一個會議。

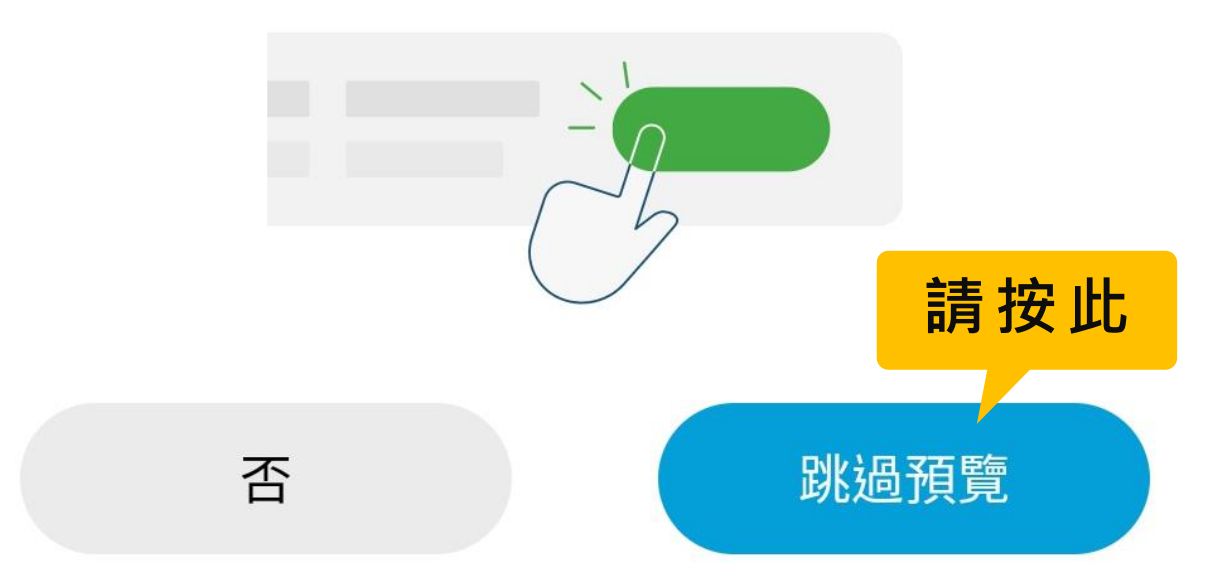

#### 成功進入直播課程

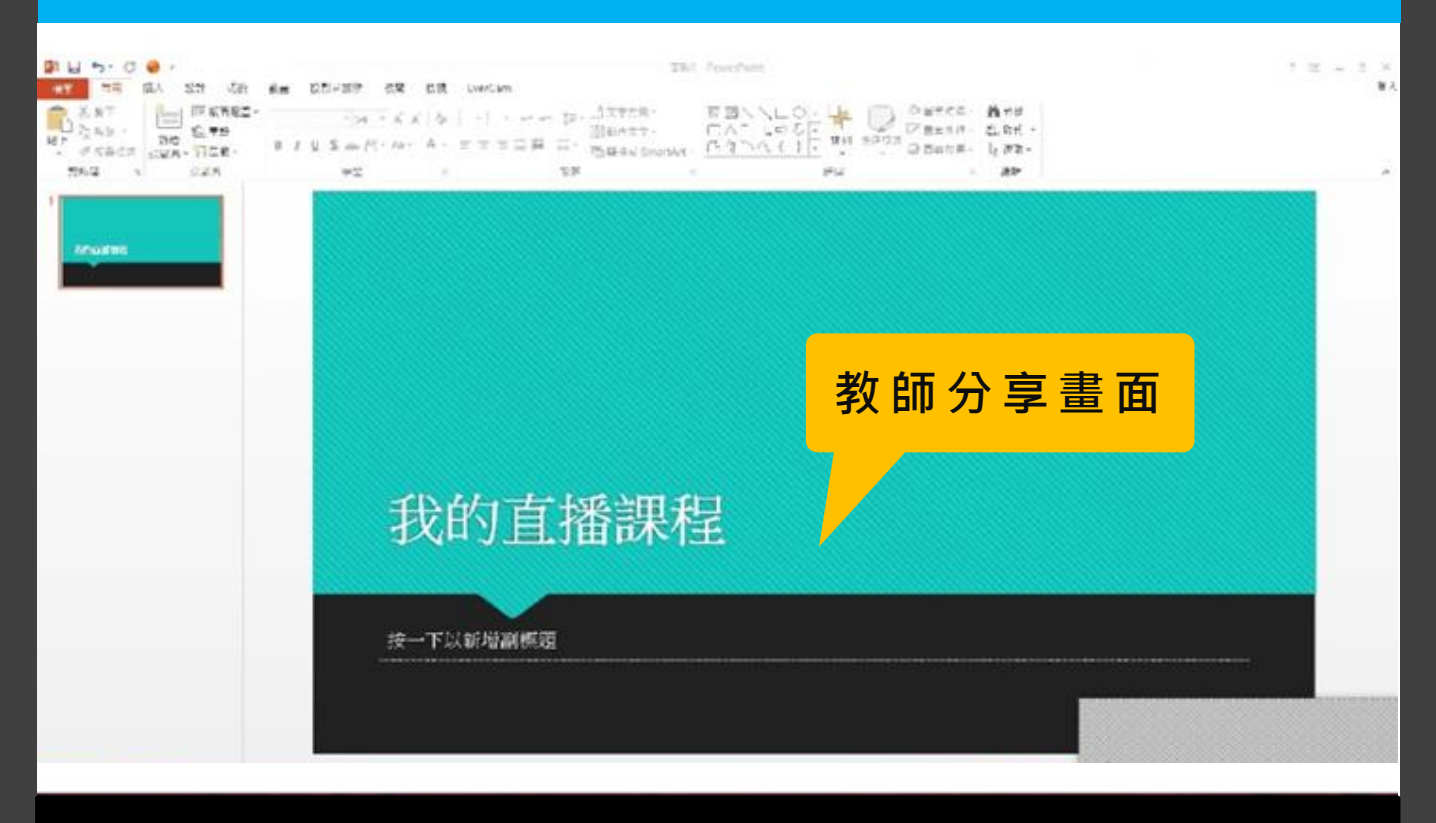

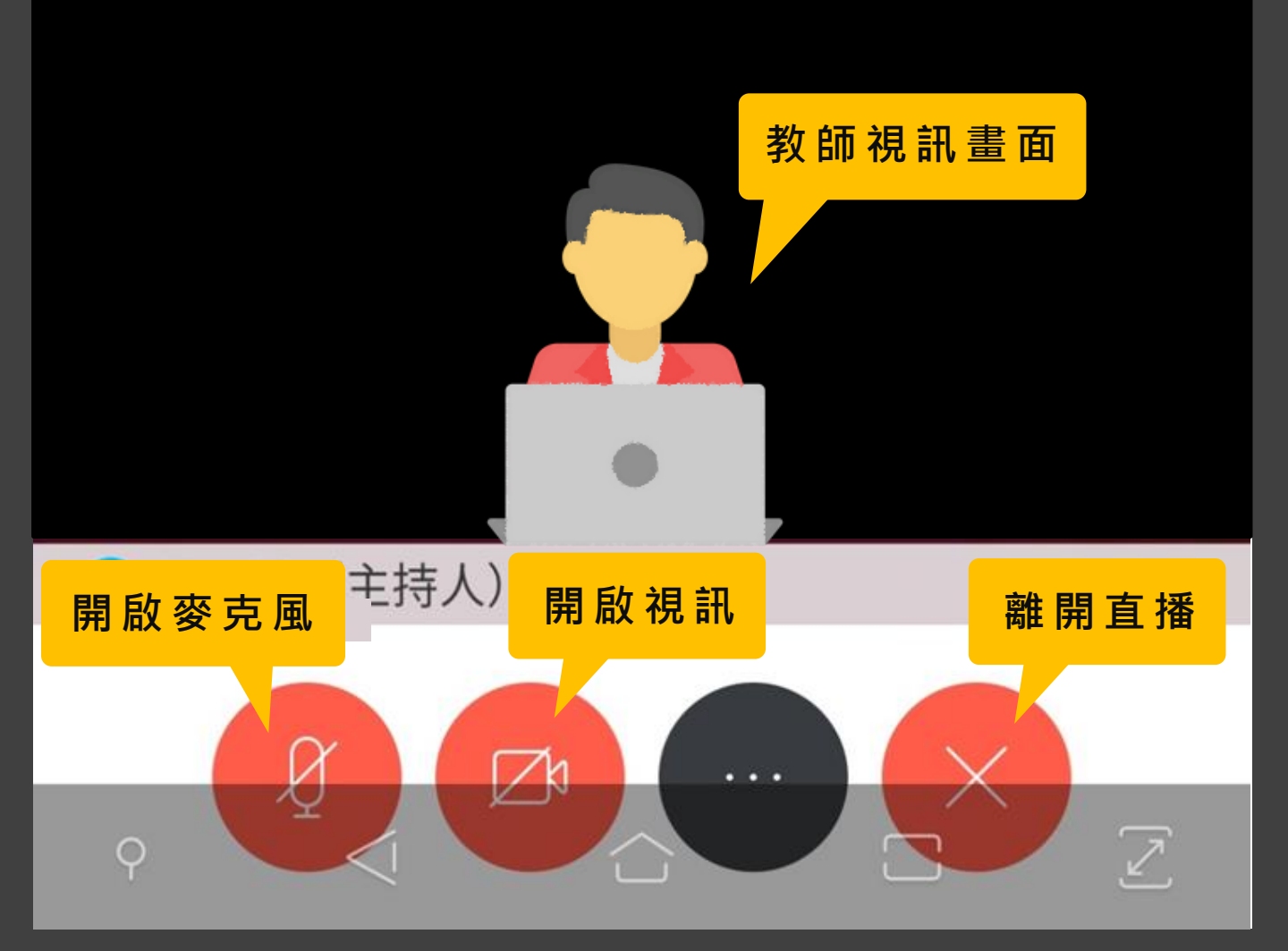